## ממשק הועידה המתקדם - 2**X** - הגדרות במערכת הטלפונית

כן ! הכל אפשרי לניהול גם בטלפון בלבד ללא צורך גישה לאינטרנט (למנהל הועידה)

לאחר בקשות של עשרות לקוחות הוספנו צד טלפוני ומעכשיו הכל אפשרי לניהול גם בטלפון בלבד, ללא צורך שימוש בממשק האינטרנטי - כלל!

וכן אנו שמחים לבשר לציבור שכפי שאמרנו נוספו עשרות אפשרויות שונות,

וכן תוקנו הבאגים שהיו ותודה לכל המעירים והמאירים.

הגדרות במערכת הטלפונית

## הגדרות המורה בטלפון

- 1 התחלת הקלטה
- 2 נעילת ועידה לעוד תלמידים / ביטול נעילה
  - 3 עצירת ההקלטה
  - 4 השתקת כלל המאזינים
  - 6 ביטול ההשתקה לכלל המאזינים

7- ניתן ללחוץ 7 בכל שלב במהלך השיעור כדי לראות האם יש תלמידים שהצביעו

בהקשה על מקש 7 שומעים את מיד את מספר התלמידים הממתינים למענה ואחר כך שם התלמיד (לפי סדר המרימים יד) וההקלטה שהמאזין הקליט לפני הכניסה לועידה (בפעם הראשונה - באים מגדר בהגדרות שהתלמיד יתבקש להקליט את שמו),

במידה שהמורה רוצה לתת לאותו תלמיד אישור לדבר יש להקיש 1 ( אחרי שמיעת השם).

ובמידה שהמורה אינו מעונין לאשר לתלמיד לדבר ורוצה לבטל את ההצבעה של התלמיד הזה ולעבור לתלמיד הבא יש להקיש 2

לאחר שחרר של מאזין לדבר הוא ישמע בטלפון צליל או הודעה (לפי ההגדרה) שהוא אפשר לדבר

אם המורה רוצה הוא יכול לבטל את כל הרמות היד הנוכחיות, ומי שירצה להרים יד יצטרך להצביע שוב

4 - כנ"ל אם המורה מעונין להפסיק את המענה לשאלות יש להקיש 4 וכך כלל המאזינים חוזרים למצב השתקה

5-באם מוגדר בממשק ששיחת התלמידים תתנתק עם ניתוק המורה, המורה יוכל גם לנתק את התלמידים על ידי הקשה על \*

## הגדרות התלמיד בטלפון

- 1 להצביע (בקשת אישור מהמורה לדבר)
  - 2 -ביטול הצבעה
- 3 להשתיק את עצמו 3 ושוב 3 לביטול ההשתקה
  - 4 להנמיך את עוצמת השמע
  - 6 להגביר את עוצמת השמע
  - 0 להנמיך את עוצמת הדיבור
  - 5 להגביר את עוצמת הדיבור
    - 8 לעזוב את הועידה

אפשר לבטל האפשרות למאזינים - להשתיק את עצמו ולביטול ההשתקה בההגדרות מערכת בשלנות הגדרות -ביטול השתקה עצמית על ידי המאזינים)